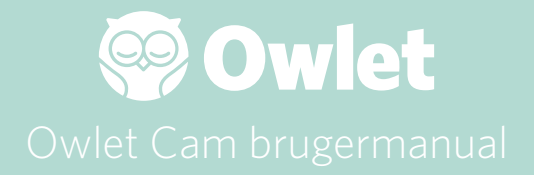

**Cam-opsætning** Gå online | Installation

Få vist og brug dit Cam

Cam-underretninger og videoklip

Cam-indstillinger | Information

Bilag

# Sådan opsættes dit Owlet Cam

Denne del af brugermanualen vil hjælpe dig med at få dit Cam sat op og installeret.

# Gå online

Vi anbefaler, at du sætter dit Owlet Cam op i Owlet-appen, inden du fysisk installerede dit Cam i børneværelset.

## Før du går i gang

- 1. Bekræfter, at du har et 2,4Ghz trådløst netværk, da Cam kun kan oprette forbindelse via 2,4Ghz.
- 2. Sørg for, at du kender din Wi-Fi-adgangskode.

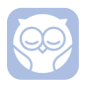

Hent den seneste Owlet App, og opret en konto, hvis du ikke allerede har en.

Vælg Add a Device (Tilføj en enhed), og vælg Cam.

## Følg meddelelserne for at opsætte dit Cam.

Kontroller disse fejlkoder, hvis du ikke kan konfigurere enheden korrekt.

## OC 20

Hvis du ser denne fejl, skal du se nærmere på LED-funktionen på dit Cam.

## Blinker den blåt?

Kontroller følgende:

- Sørg for, at navnet på og password for dit Wi-Fi er korrekt indtastet.
- Sørg for, at din mobile enhed er forbundet med det samme Wi-Fi, som du vil forbinde med dit Cam.
- Sørg for, at dit Wi-Fi-netværk er 2,4 GHZ. Cam understøtter i øjeblikket ikke 5 GHZ.

## Lyser den fast blå?

• Bekræft. at du valgte Cam i begyndelsen af opsætningsprocessen.

## OC 22, OC 23, OC 24, OC 25

Hvis du ser nogen af disse fejl, betyder det, at der opstod en fejl på dit Cam under installationsprocessen, og du skal prøve at konfigurere den igen. Hvis du gentagne gange ser denne fejl, skal du kontakte kundesupport for at få yderligere hjælp.

1 884 334 5330 contact@owletcare.com

# Få dit Cam installeret

Cam kan installeres og monteres på to forskellige måder: i fugleperspektiv eller på en plan overflade.

Placer dit Cam og alle kabler 36 tommer (92 cm) væk fra vuggens kant. Kabler, der er mindre end 36 tommer (92 cm) fra kanten af vuggen/senge skal være dækket til.

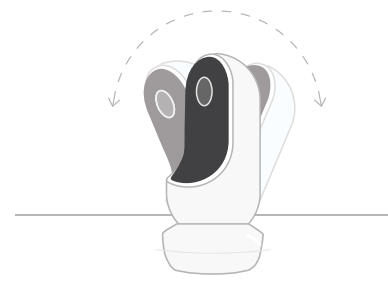

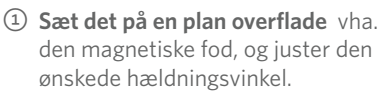

② Monter det på en væg over vuggen/sengen og brug basen som vægbeslag, så du ser sengen oven fra eller får et bredere overblik over børneværelset. De næste trin fortæller dig, hvordan du monterer kameraet på væggen (over sengen).

Du kan også se vores installationsvideo på support.owletcare.com

# Æskens indhold

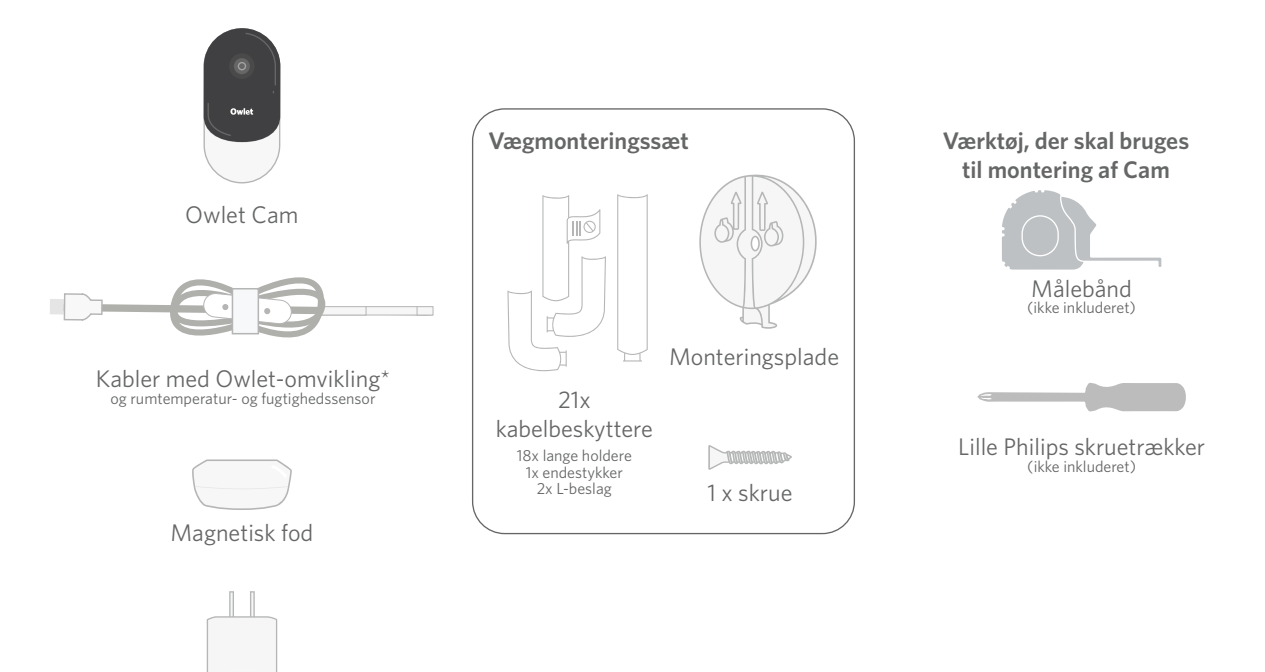

Strømadapter

# 1 Mål og marker

Mål 36 tommer (92 cm) fra toppen af din babys madras, og lav et mærke på væggen — her skal dit Cam monteres. Centrer dette mærke over babyens vugge for den optimale synsvinkel.

Overvej, hvilken stikkontakt du skal bruge. Stikkontakten skal være mindst 36 tommer (92 cm) væk fra krybben for at sikre, at der ikke er nogen udsatte kabler inden for babyens rækkevidde. De næste trin fortæller dig, hvordan du dækker alle kabler til.

Det er også vigtigt at overveje placeringen af temperatursensoren og luftfugtighedssensoren. Temperatursensoren er placeret tæt på enden af smart-kablet på den side, der er forbundet med strømadapteren. Det er bedst at sikre, at temperatursensoren ikke er direkte over en varme- eller luftudluftning for at få mere nøjagtige aflæsninger omkring rummets overordnede komfortniveauer.

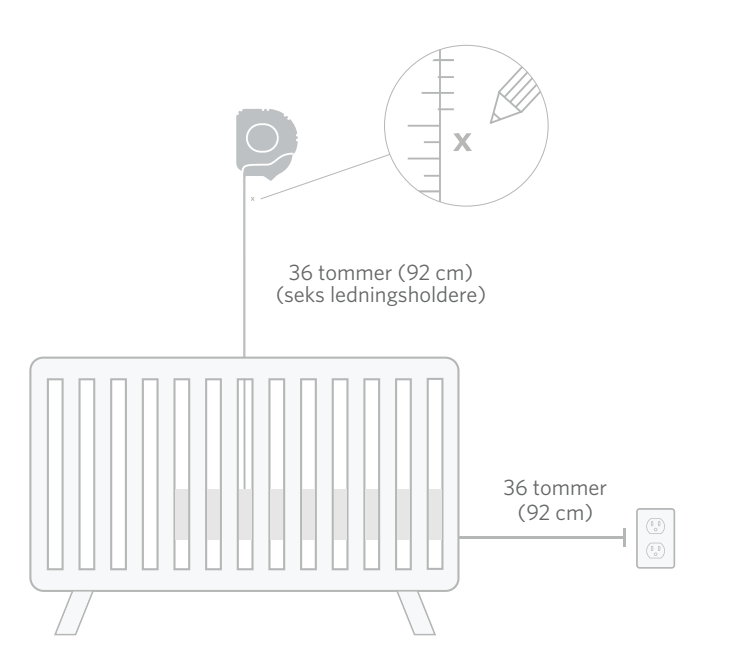

# ② Juster og sæt fast ③ Rul kablet ud

![](_page_5_Picture_1.jpeg)

![](_page_5_Picture_2.jpeg)

![](_page_5_Picture_3.jpeg)

![](_page_5_Picture_4.jpeg)

Juster det midterste hul på monteringspladen, så det passer med det mærke, du har sat på væggen. Fastgør monteringspladen på væggen ved hjælp af den medfølgende skrue med pilene pegende opad.

Fjern kabelindpakningen, og rul kablet ud.

Træk kablet ned langs monteringspladen, og juster det orange klistermærke på kablet, så det passer med oversiden på monteringspladen.

![](_page_6_Figure_0.jpeg)

Anbring de store huller på magnetfoden over de fremspringende tapper på monteringspladen, og skub den så nedad, indtil du hører et klik. Monter Cam på magnetfoden. Sæt kablet i Cam. Det orange mærkat skal anbringes lige over monteringspladen, så du har nok ekstra kabel til at placere kameraet i den ønskede vinkel.

# ⑦ Monter kabelholderne

Kabelholderne bruger en kraftig lim. Tag dig god tid under installationen og sørg for, at de sidder korrekt.

- Fjern papirstykket over limen på bagsiden af den lange holder
- Træk kablet ned i midten af en lang holder
- ③ Klik en lang holder fast på bunden af monteringspladen
- ④ Pres den fast mod væggen
- Gentag trin 4-4 med de resterende, lange holdere, til du når højden på stikkontakten

![](_page_7_Figure_7.jpeg)

# ⑧ Monter L-stykket

Brug et højre- eller venstrevendt L-stykke til at føre kablet hen mod stikkontakten.

Monter de lange holdere, indtil ethvert kabel, som er mindre end 36 tommer (92 cm) fra vuggens kant, er dækket. Fortsæt med at sætte lange kabelholdere op efter behov, til du når stikkontakten. Afslut ved at montere endestykket, når du har nået ca. 15-25 centimeter fra stikkontakten (det giver plads nok til, at vikle overskydende kabel med velcro).

![](_page_8_Figure_3.jpeg)

# O Vikl overskydende kabel op med velcro

Saml det overskydende kabel i en løkke. Fastgør den øverste del af løkken ved at føre kablet gennem det første hul. Owlet-logoet skal vende udad. Fastgør den nederste del af løkken til den øverste del ved at føre kablet gennem det andet hul (løkken skal ligne en sløjfe). Fastgør den resterende kabelindpakning.

Så snart det overskydende kabel er omviklet med velcro, tilslut strømkablet til strømadapteren, og sæt stikket i stikkontakten.

Så er du klar! Du kan nu bruge appen til at se, hvordan du justerer vinklen på Cam, til du opnår den ønskede synsvinkel.

![](_page_9_Picture_4.jpeg)

![](_page_9_Picture_5.jpeg)

![](_page_9_Picture_6.jpeg)

# Brug for hjælp?

Se de kontaktoplysninger, der er specifikke for din region, lige her https://support.owletcare.com

# Sådan bruger du Owlet Cam i appen.

Denne del af brugermanualen hjælper dig med at forstå, hvordan du bruger Cam og alle dens funktioner i appen.

# Cam-starskærm

Du kan få vist Cam-videostrømmen på iOS- eller Android-enheder. Der kan modtages videostrømme til 4 enheder på én gang.

- Vælg ikonet [] eller vend din telefon vandret, så du kan se fuldskærmsvisningen.
- Zoom ind 4x ved at tappe to gange på skærmen eller gribe med fingrene for at zoome ind og ud.

# 2-Vejs tale

Brug denne funktion til at tale til dit barn fra et andet værelse.

![](_page_10_Picture_8.jpeg)

# **Knap — TIL** Barnet kan høre dig

(mikrofonen har en grøn baggrund)

Når du har denne funktion slået til vil du være ude af stand til at høre lyden fra Cam, så sørg for, at røre ved knappen igen, når du ikke længere vil tale til dit barn.

![](_page_10_Picture_12.jpeg)

### **Knap — FRA** Dit barn kan ikke høre dig

![](_page_10_Picture_14.jpeg)

Room is comfortable

# Lydfunktioner

Til Mens Owlet-appen er åben, kan du høre lydene fra din baby´s værelse. Hvis du skifter fane eller lukker appen, vil du ikke længere høre lyde fra værelset.

# с**́X** [

Fra

Hvis du vælger »off« (fra) her, kan du ikke længere høre lyden fra Cam. Videoen vil fortsætte med at streame.

# <)**))**

## Baggrundslyd

Når denne indstilling er valgt, vil du fortsætte med at høre lyden fra Cam, selvom din app er lukket, eller du bruger din enhed til noget andet. Dette gør det muligt at lytte til dit barn, mens du bruger din telefon til andre formål.

# Videokvalitet

Cam kan streame op til 1080p med kvalitetsvideostreaming. Imidlertid kan kvaliteten på videostreamingen påvirkes af flere forskellige faktorer. Cam er opsat til at køre på »Auto«, som automatisk justerer streamingens kvalitet for at sikre en regelmæssig streaming. Du kan vælge en anden opløsning til visningen (1080p, 480p eller 360p) efter ønske. Owlet anbefaler, at bruge den automatiske indstilling til at sikre, at du kan opretholde en regelmæssig streaming.

 For at få vist streamingens kvalitet fra dit Cam, tap tre gange til venstre for ordet »Auto«.

![](_page_11_Picture_11.jpeg)

# Rumstatus

Som standard vil status under Camfeedet informere dig, hvis rummet er ubehageligt baseret på temperatur- og fugtighedsniveauerne. Status opdateres, så den afspejler standardindstillingerne eller de tilpassede komfortindstillinger under Notifications (Underretninger).

- Room is Comfortable (Værelset er behageligt)
- Room is Uncomfortable (Værelset er ubehageligt)

## Temperatur- og luftfugtighed

Owlet Cam har en indbygget temperatur- og fugtighedssensor, der viser temperaturen i Fahrenheit eller Celcius og fugtigheden i procent. Overvej hvor termostaten bliver placeret i værelset for at opnå nøjagtige målinger.

![](_page_11_Picture_18.jpeg)

# Cam-underretninger og videoklip

# Cam-underretninger

Meddelelser, der sendes, når dit Cam registrerer en bestemt begivenhed (gråd, lyd, bevægelse). De tre typer meddelelser, der kan sendes, er:

- <u>Registrering af gråd</u>: få besked, når gråd registreres af Cam.
- <u>Lydregistrering</u>: få besked, når lyden i værelse ligger over den indstillede grænse.
- <u>Registrering af bevægelse</u>: få besked, når bevægelse er blevet påvist i Cam-rammen.
- <u>Rumkomfort / Søvnassistent:</u> bliv underrettet, når værelsestemperaturen eller luftfugtighedsniveauerne ligger uden for den specificerede tærskel.

### Tærskler

- <u>Gråd, lyd og bevægelse:</u> indstillinger med tærskler, som kan bruges til at justere følsomheden for hvornår der sendes underretninger.
- <u>Rumkomfort/Søvnassistent</u>: har justerbare områder, der tillader brugertilpasning, der imødekommer dine miljøindstilling.

**Temp**: kan blive indstillet hvor som helst 40°F-90°F, med områder i trin på 5 grader.

Standarden er sat til 60°F (16°C) og 80°F (28°C)

Cam aflæser temperaturen i celsius og omregnes til Fahrenheit, så aflæsningen kan være forskudt med 1-3 grader.

**Luftfugtighed**: standarden er 10-90 % RH (relativ luftfugtighed)

![](_page_12_Picture_14.jpeg)

### Tid mellem underretninger

Brug denne indstilling til at bestemme, hvor ofte du vil modtage meddelelser. En mobilenhed modtager kun angivne meddelelser én gang i løbet af den indstillede tidsperiode.

 Hvis din tid mellem underretninger f.eks. er indstillet til 5 minutter, får du kun besked om, at din baby græder én gang i løbet af de 5 minutter. Hvis barnet stadigvæk græder efter 6 minutter vil du modtage endnu en underretning.

Denne kan indstilles til at måle gråd. lyd og bevægelse så hyppigt som hvert 1 minut eller hver 1 time. Rumkomfortniveauerne er hver 30. minut, hvert 60. minut eller op til 24 timer.

Tærskler og tiden mellem underretningerne vil være den samme for alle mobilenheder, der er forbundet til kontoen.

### Cam-underretninger — TIL

For at kunne modtage underretninger på en specifik enhed, skal Camunderretninger være slået TIL på hjemmesiden.

Dette gør det muligt at forbinde flere enheder til Cam, men således at kun dem der ønsker underretningerne, modtager dem.

![](_page_13_Picture_8.jpeg)

## Videoklip

Videoklippene kan optages, når der registreres lyd, bevægelse eller gråd i babyens værelse. Klip gemmes i Owletappen i 7 dage og kan gemmes på din mobilenhed. Videoklippene vil optage et øjeblik før begivenheden, såvel som et øjeblik efter.

 Videoklippen kan optages, når der registreres gråd, lyd eller bevægelse fra Cam, indtil de udløber.

### Afspilning af videoklip

Klik på det foretrukne videoklip. Videoen vil vises som fuldskærmsvisning og roteret til landskabsvisning.

Du kan afspille, sætte på pause og spole frem og tilbage (~4 sekunder).

Sæt lyd på mute, gå til fuld skærm eller klik på delingsknappen for at få vist flere muligheder.

Delingsknappen viser følgende muligheder:

- Slet videoen fra kontoen
- Del videoen
- Gem videoen på din enhed.

### Håndtering af videoklip

- <u>Tilgængelighed</u>: Videoklippene er tilgængelige for brugeren i 7 dage efter at klippet blev optaget.
- <u>Sorter og filtrer</u>: Du kan sortere og filtrere dine klip efter type.
- <u>Sletning af videoklip</u>: Slet de klip, du ikke skal bruge.

For at slette et videoklip, skal du trykke på »Select« (Vælg), og sætte kryds ved de videoer, som du vil slette.

Du kan også slette videoklipper fra fuldskærmsvisningen ved at klikke på delingsknappen.

Så snart de er slettet i appen, vil andre brugere, som er logget ind på den konto, som vil miste adgangen til disse videoklip.

![](_page_14_Picture_7.jpeg)

![](_page_14_Picture_8.jpeg)

## Historie

Videoklippene vil også være at finde under fanen History (Historie), og de vil være inkluderet i enhver historik, som er forbundet med den pågældende dag. Når der trykkes på listevisningen, vil der blive vist en liste over alle de videoklip, der blev optaget den pågældende dag.

| Maren                     | Dean                                            | Chase  | Chandler |
|---------------------------|-------------------------------------------------|--------|----------|
| Today's to                | tals.                                           |        |          |
| Awaka:<br>Light:<br>Deep: | 1 hr 30 min —<br>4 hr 30 min —<br>6 hr 00 min — |        |          |
| Today's overview          |                                                 |        |          |
| ⊚ Vid<br><sub>Mare</sub>  | eo Clips<br>er's clips are store                | d here |          |
| May 8                     |                                                 |        |          |
| C Mar<br>8:30             | ren's sleep<br>pm - 6:35 am                     |        |          |

# Har du problemer med at få et Cam-feed vist?

Her er nogle trin du kan følge, hvis du vil se disse ikoner på dit Cam-feed.

# Din mobile enhed er offline.

Denne fejl betyder, at din mobilenhed aktuelt ikke har nogen forbindelse til internettet, hverken via WiFi eller mobilnetværket.

Kontroller, at din mobilenhed ikke er i flytilstand.

# Dit Owlet Cam er offline.

Denne besked angiver, at Owlet Cam ikke har forbindelse til internettet. Du kan kontrollere dette eller løse problemet ved at tjekke følgende:

## Kontroller, at strømmen er tilsluttet til dit Cam.

- Kontroller, at enheden er tilsluttet og tændt.
- Kør opstartscyklussen ved at afbryde enheden, vente i 30 sekunder og derefter trykke på knappen Try Again (Prøv igen).

![](_page_15_Picture_10.jpeg)

### Log ud, og derefter ind på appen igen. Når du er logget ind igen, kan du se om forbindelse er blevet genoprettet.

### Kontroller, at dit WiFi er online og sender.

- At din telefon er forbundet til samme WiFi, skal du slukke for mobiltjenesterne, og se om du kan oprette forbindelse til internettet.
- At dit WiFi-broadcaster korrekt, eller du befinder dig i et område med en ny trådløs forbindelse.

# Instruktioner i genoprettelse af parringen

### Genoprettelse af parringen med Cam nulstiller Wi-Fi-forbindelsen til Cam.

Gå til fanen Account (Konto), MyOwletDevice (opret dit Cam), Wi-Fi samt Connect to new network (Forbind til nyt netværk) og følg meddelelserne.

![](_page_15_Picture_18.jpeg)

# Instruktioner i genregistrering.

### Genregistrering af Cam, vil fjerne Cam fra kontoen, Owlet-backend-tjenester og slette Wi-Fi-forbindelse.

Gå til fanen Account (Konto), væge Kamera og dernæst »Remove this device« (Fjern denne enhed).

Brug fanen Account (Konto), skal du rulle ned til bunden og vælge Add Owlet device (Tilføj Owlet-enhed). Følg meddelelser.

# Cam-indstillinger og kontooplysninger.

Owlet-appen gør det muligt at gøre mere end bare at få vist Cam-billedstrømmen. Du kan også navigere til din konto og andre Cam-indstillinger og generelle oplysninger fanen Konto.

Fra fanen Account (Konto) kan du nu vælge dit Cam fra listen over Owlet-enheder, hvor du kan:

- Skift dit Cam-navn eller den barneprofil, som dit Cam er knyttet til.
- Tilgå dine indstillinger for underretninger.
- Tilføj et WiFi-netværk eller genopret parringen til din WiFi-forbindelse.
- Tænd/sluk for din LED-status.
- Genopret dit Cam-serienummer, firmwareversion og WiFi-styrke.
- Fjern og slet dit Cam fra din konto.

![](_page_16_Picture_9.jpeg)

# Bilag

![](_page_17_Picture_1.jpeg)

Status Light The status light indicates the connection status of your Owlet Cam

![](_page_17_Figure_3.jpeg)

### Cry Detection

You can adjust the following cry detection settings:

### On / Off

When cry detection is turned off all mobile devices logged in with your Owlet account will stop receiving cry detection notifications.

#### Time Between Notifications

Minimum time before you will receive your next notification.

### Record a Video Clip

Your Cam will record a video clip of the notified event and will be stored in the app for 7 days.

### **Motion Detection**

You can adjust the following motion detection settings:

#### On / Off

When motion detection is turned off all mobile devices logged in with your Owlet account will stop receiving motion detection notifications.

### **High Sensitivity**

A high sensitivity means your Cam will notify you when it detects even the slightest motion.

#### Low Sensitivity

A low sensitivity means your Cam will notify you only when it detects a substantional amount of motion.

### **Time Between Notifications**

Minimum time before you will receive your next notification.

### Sound Detection

You can adjust the following sound detection settings:

### On / Off

When sound detection is turned off all mobile devices logged in with your Owlet account will stop receiving sound detection notifications.

#### **High Sensitivity**

A high sensitivity means your Cam will notify you when it detects even the slightest noises.

### Low Sensitivity

A low sensitivity means your Cam will notify you only when it detects a substantional amount of noise.

#### **Time Between Notifications**

Minimum time before you will receive your next notification.

### **Video Clips**

The Owlet Cam 2 captures video clips when sound, motion, or cry detection events occur. You can select which events you want to trigger a video clip, and when that event occurs, it will capture a few seconds before and after the event so you have more visibility and insight into what is happening with Baby.

Video clips will only be captured when notifications are enabled on at least one device, and will be available to view for 7 days for all devices associated with the account. Clips can be saved and downloaded to your device in order to share with others.

Once a clip is deleted by a user it is removed from the account and cannot be recovered.

### **Room Comfort**

You can adjust the following temperature/humidity detection settings:

### On / Off

When room comfort detection is turned off all mobile devices logged in with your Owlet account will stop receiving room comfort notifications.

#### Room Temperature & Humidity

Your cam will notify you wth a Sleep Assist prompt when the temperature or humidity settings go beyond the thresholds that are set.

#### Time Between Notifications

Minimum time before you will receive your next notification.

### Record a Video Clip

Your Cam will record a video clip of the notified event and will be stored in the app for 7 days.

![](_page_19_Picture_0.jpeg)

Børn er blevet KVALT i ledninger. Brug altid beskyttelsesafdækning, når enheden mindre end en meter fra en seng eller vugge. For hver brug, skal du altid tjekke det og sikre dig, at barnet ikke kan nå ledningen. Stop brugen med det samme, hvis den beskyttelsesafdækningen er beskadiget eller ødelagt. Fjern ikke mærket fra ledningen eller beskyttelsesafdækningen.

#### VIGTIGE SIKKERHEDSANVISNINGER

 ADVARSEL! Owlet Cam er ikke medicinsk udstyr. Det er ikke beregnet til brug som medicinsk udstyr eller til at erstatte medicinsk udstyr. Det kan ikke og er ikke beregnet til at diagnosticere, kurere, behandle, lindre eller forhindre sygdom eller sundhedstilstande eller undersøge, erstatte eller modificere nogen anatomi eller nogen anden fysiologisk proces.

 Kun til indendørs brug. Udsæt IKKE dette produkt for vand eller fugt, for at reducere risikoen for brand eller elektrisk stød. DU MÅ IKKE bruge babyalarmen i nærheden af vand (eksempelvis badekar, håndvaske osv.) eller nedsænke den i vand.

 Brugen af denne babyalarm må ikke erstatte voksnes/ forældres korrekte overvågning. Du bør tjekke dit barns aktivitet med regelmæssige mellemrum, da denne babyalarm ikke advarer forældre om et barns stille aktiviteter.

• Forsøg ALDRIG at skille produktet ad. Det er farligt og vil annullere garantien.

Brugeren må ikke forsøge at servicere/reparere babyalarmen.

• Brug kun den adapter, der følger med produktet. Forkert adapterpolaritet eller -spænding kan beskadige produktet alvorligt.

 BRUG IKKE forlængerledninger for at undgå sammenfiltring og overophedning.

Adapteren kan blive en smule varm at røre ved under brug.

Det er helt normalt.

FJERN ALTID vekselstrømsadapteren fra vægkontakten, hvis enheden ikke bruges i en længere periode.

 Sørg for, at vægkontaktens overflader ikke føles usædvanligt varme ved berøring. Er det tilfældet, skal du straks fjerne ledningen fra sådanne stikkontakter. Kontroller, at alle stikkenes forbindelser er i god stand, så adapteren ikke sidder løs, og at der ikke er nogen frie ledninger. Få en kvalificeret, autoriseret elektriker til at tjekke, at der ikke er nogen frie ledninger.

DU MÅ IKKE anbringe adapteren/vægstikket under et vindue, hvor barnet kan bruge det til at træde på og/eller nå noget, der kan være farligt.

• Enheden skal samles af en voksen. Hold små dele væk fra børn, mens enheden samles. Vær forsigtig og omhyggelig, når du pakker produktet ud.

 Produktet er ikke et legetøj. LAD IKKE børn lege med det.
Babyalarmen bruger et krypteret signal over FCC-styrede frekvenser. Husk altid at beskytte din WiFi-router med en adgangskode.

#### YDERLIGERE SIKKERHEDSINSTRUKTIONER

• UDLUFTNING: Du må IKKE blokere udluftningsåbninger. Enheden Må IKKE anbringes på en seng, sofa, et tæppe eller en lignende overflade. Enheden Må IKKE anbringes i en reol eller et skab, der kan begrænse luftcirkulationen. VARME: Babylarmen skal placeres væk fra varmekilder, såsom radiatorer, varmeapparater, komfurer eller andre apparater, der producerer varme. Hold også disse komponenter væk fra direkte sollys.

BESKYTTELSE AF STRØMKABEL: Strømforsyningskablet skal trækkes, så det ikke er sandsynligt, at man gå rpå det eller klemmer det med genstande, der er placeret på eller mod det. Vær særlig opmærksom på ledningen ved stikket og der, hvor den udgår fra babyalarmen.

#### BEGRÆNSET GARANTI

Owlet står stolt ved sine produkter. Vores garantier findes på:

https://owletcare.com/pages/warranty

#### FCC OVERHOLDELSESERKLÆRING

Ændringer eller modifikationer af denne enhed, der ikke er specifikt godkendt af parten ansvarlig for overholdelse, kan

gøre brugerens tilladelse til at benytte dette udstyr ugyldig. Brug KUN den leverede strømadapter. Undlades dette, annullerer det vores begrænsede garanti. Dette udstyr er blevet testet og overholder grænserne for digitale enheder i Klasse B i henhold til Del 15 i FCC-reglerne. Disse grænser er designet til at give rimelig beskyttelse mod skadelige forstyrrelser i boliger. Dette udstyr genererer, bruger og udstråler radiofrekvenser og kan, hvis det ikke installeres og bruges korrekt i henhold til producentens instruktioner, skabe interferens, der er skadelig for radiokommunikation.

#### WEE OVERENSSTEMMELSESERKLÆRING

Owlet er forpligtet til at opfylde kravene i direktiv 2012/19/ EU om affald af elektrisk og elektronisk udstyr (WEEE). Besøg vores hjemmeside owletcare.com og se mere om den korrekte borkskaffelse af Owlets produkter i EU og UK.

#### OVERENSSTEMMELSESERKLÆRING

Owlet Baby Care erklærer hermed, at Owlet Cam er i overensstemmelse med direktiv 2/EU. EUoverensstemmelseserklæringen fulde tekst kan ses på følgende internetadresse: https://owletcare.com/pages/ce-compliance

#### FREKVENSOMRÅDE OG MAKSIMUM EFFEKT 2412-2472 MHz (Udgangseffekt 0,0249 Watt)

U.S. Pat. Nos. D864147 og D864148. Andre ventende patenter.

#### IC: 21386-OC2A

Enheden overholder Industry Canada licensfritagede RSS standard(-er). Brug er underlagt følgende to forudsætninger: (1) denne enhed må ikke skabe interferens og (2) denne enhed skal acceptere al interferens, inklusive interferens, der kan medføre uønsket drift af enheden.

![](_page_19_Picture_34.jpeg)

Registrering af cybersikkerhedshændelser

Cybersikkerhed er en prioritet hos Owlet. Vi har et dedikeret team, der arbejder med at opretholde en konstant sikkerhed for vores produkter og tjenester. Vores produkter har logning aktiveret, så vi kan undersøge ved en enhver mistanke om problemer. Hvis du har mistanke om et problem, bedes du kontakte os på: https://support.owletcare.com/hc/en-us/categories/360003108872

## Hold din enhed opdateret

Det er vigtigt at holde dine enheder opdateret med producentens seneste opdateringer, uanset om det er din telefon, computer eller applikation – herunder vores! Hvis der er en tilgængelig opdatering, skal du sørge for at downloade den og bruge den nyeste version, der er tilgængelig. Hvis der findes en sikkerhedsmæssig sårbarhed på vores enhed, vil sikkerhedsopdateringerne blive anvendt i nye versioner. Sørg for, at dit Owlet-program også er opdateret.

Ethvert anliggende om sårbarheder bedes indberettet, som anført i Owlet´s politik om afsløring af sårbarheder: https://owletcare.com/pages/vulnerability-disclosure-policy

## Sikkerhedsopdateringer

For at opretholde din enheds sikkerhed vil der blive udgivet rutinemæssige sikkerhedsopdatering mindst indtil 31. dec. 2027.

Owlet Baby Care erklærer hermed, at Owlet Cam er i overensstemmelse med direktivet 2014/53/EU og UK PSTI (2022). EU-overensstemmelseserklæringen fulde tekst kan ses på følgende internetadresse https://owletcare.com/pages/ce-compliance

![](_page_21_Picture_0.jpeg)